![](_page_0_Picture_0.jpeg)

RESPIRONICS

**Care Orchestrator** 

Guia de início rápido

![](_page_0_Picture_4.jpeg)

© 2020 Koninklijke Philips N.V. Todos os direitos reservados. As especificações estão sujeitas a alterações sem aviso prévio

www.philips.com/respironics

O poder na ponta dos seus dedos

# Conduzir cuidados respiratórios e do sono em harmonia

## Care Orchestrator - sistema de gerenciamento de sono e cuidados respiratórios

Monitore e gerencie remotamente praticamente todos os pacientes com apneia do sono e pacientes respiratórios com um único sistema. O Care Orchestrator fornece informações acionáveis do paciente diretamente para as equipes de atendimento - via smartphone, tablet ou PC.

![](_page_1_Picture_3.jpeg)

. . .

## Guia de início rápido do Care Orchestrator

Para fazer login na sua conta do Care Orchestrator (CO), navegue até www.careorchestrator.com clique no botão Entrar no canto superior direito. A página de login solicitará seu nome de usuário e senha.

Nome de usuário:

0

**C**ã

ň

Φ

0

el

aine

Senha:

O botão Procurar paciente ajuda a pesquisar por nome, sobrenome, número de série do dispositivo, ID externo ou ID de referência. Basta clicar no arquivo do paciente (lupa) e nos resultados da pesquisa para ver os detalhes do paciente.

Para exibir uma lista de todos os pacientes sob seus cuidados, basta digitar um asterisco (\*).

O botão **Download do cartão de dados** permite que os usuários transfiram dados da terapia do paciente ao Care Orchestrator usando um cartão SD.

Para configurar um leitor / gravador de cartão SD, consulte as instruções do software do cartão SD ou use a ferramenta Inicializar mídia removível. Consulte a seção Solução de problemas de cartões SD para obter informações úteis.

Clique no botão Adicionar um paciente para adicionar pacientes. Inicialmente, os pacientes requerem apenas cinco campos de dados: Localização, Nome, Sobrenome, Data de nascimento e Data da instalação.

Informações adicionais podem ser adicionadas posteriormente, conforme sua conveniência.

O botão Adicionar uma tarefa é onde você atribui responsabilidades de assistência ao paciente a equipe de atendimento. Nesta seção, você pode agendar tarefas do paciente e datas de conclusão, atribuir prioridades e quaisquer breves descrições da terapia.

Bate-papo

O botão **Bate-papo** permite que você se comunique com o suporte de produto Philips Respironics para responder a perguntas e solucionar problemas em tempo real.

Nota: Ao tentar usar os Utilitários de cartão de dados no Care Orchestrator, você será solicitado a baixar ou atualizar o cartão de dados, se a versão mais recente não estiver instalada. Siga as instruções na tela para baixar e instalar a versão mais recente do Data Card Utilities.

![](_page_1_Figure_19.jpeg)

Para mais informações, entre em contato com seu representante de vendas